## Adobe Reader X を用いた PDF ファイル内検索について

1. Adobe Reader X で PDF ファイルを開いた後、ツールバーの「編集」から「簡 易な検索」をクリックします。

| 01.00 | umu odf – Adobo                       | Popdor               |                                    |                                                     |           |            |
|-------|---------------------------------------|----------------------|------------------------------------|-----------------------------------------------------|-----------|------------|
| UT_SU |                                       |                      |                                    |                                                     |           |            |
| 1月1日  | 編集に表示型                                | ウインドワ(型) ヘルフ(型)      | _                                  |                                                     |           |            |
|       | - Nil /元/戻す(U)                        | Ctrl+Z               |                                    |                                                     |           |            |
| چە 😓  | Contraction (m)                       |                      |                                    | /3./%                                               |           | 8          |
|       | ◎ 物1直し(円)                             | Shift+Ctrl+Z         |                                    |                                                     |           |            |
|       | 切り取り(T)                               | Otrl+X               |                                    |                                                     |           |            |
|       |                                       | 0.140                |                                    |                                                     |           |            |
| 2     | 에 그는 ~ (5)                            | Utri+C               |                                    |                                                     |           |            |
|       | 自 貼り付け(P)                             | Ctrl+V               |                                    |                                                     |           |            |
|       |                                       |                      | アイル名                               | 作成者 🗤 🕬 🛤                                           | 保存期間保存期間  | 終7時期 媒体    |
|       |                                       |                      | 員会関係(平成12年度)                       | 庶務係 2000年度                                          | 5年 20054  | 年度末        |
|       |                                       |                      | - 員会関係(平成12年度)                     | <u>庶務係 2000年度</u>                                   | 5年 20051  | <b>手度末</b> |
|       | すべてを選択(L)                             | Ctrl+A               | 員会関係(平成13年度)                       | 庶務係 2001年度                                          | 5年 20065  | 丰度末        |
|       |                                       |                      | 員会関係(平成14年度)                       | 庶務係 2002年度                                          | 5年 200/1  | 牛度末        |
|       | 選択を解除(E)                              | Shift+Ctrl+A         | <u>ダ変員会</u>                        | <u> 庶務係 1994年度</u><br>勝島原 2004年度                    | 10年 20043 | 牛度木        |
|       |                                       |                      | _ <u>農会(平成16年度)</u>                | 職員係 2004年度                                          | 5年 20091  | <u>+度末</u> |
|       | ファイルをクリップボ                            |                      | <u> 長云(平成)/ 平度</u> )<br>長会(亚成19年度) | 人事・労務チーム 2005年度                                     | 5年 20104  | 王度王        |
|       | 2222                                  | , 1(CDC ( <u>B</u> ) | ★ (平成10年度)                         | 人事・労務チーム 2000年度                                     | 5年 20124  | 王度主        |
|       | (A) 7 +                               |                      | ▲ (平成20年度)                         | 人事・労務チーム 2008年度                                     | 5年 20134  | 王度末        |
|       | Image: ステップンヨット(日)                    |                      | 会 (平成21年度)                         | 人事・労務チーム 2009年度                                     | 5年 20144  | 王度末        |
|       |                                       |                      | → 会(平成22年度)                        | 人事・労務チーム 2010年度                                     | 5年 20154  | F度末        |
|       | スペルチ <u>ェック(K)</u>                    | <b>&gt;</b>          | ▲ (平成23年度)                         | 人事・労務チーム 2011年度                                     | 5年 20164  | 軍度末        |
|       |                                       |                      | (平成12年度)                           | 庶務係 2000年度                                          | 30年 2030年 | 年度末        |
|       | 简易检索(F)                               | Otrl+E               | 議() 成13年度)                         | 庶務係 2001年度                                          | 30年 20314 | 年度末        |
|       |                                       | Oth 1                | (平成14年度)                           | 庶務係 2002年度                                          | 30年 20325 | 年度末        |
|       | 高度な検索(V)                              | Shift+Ctrl+F         | 儀(平成15年度)                          | 庶務係 2003年度                                          | 30年 20334 | <b>F度末</b> |
|       |                                       |                      | 事要旨(平成12年度)                        | 庶務係 2000年度                                          | 30年 20304 | 年度末        |
|       | /9=#/m                                |                      | 事要旨(平成13年度)                        | 庶務係 2001年度                                          | 30年 20314 | 甲度末        |
|       | 1本語文型                                 | •                    | 事要旨(平成14年度)                        | 庶務係 2002年度                                          | 30年 20324 | 年度末        |
|       | (446)                                 |                      | 事要旨(平成15年度)                        | 庶務係 2003年度                                          | 30年 20334 | 丰度末        |
|       | 2010/11/02/                           | •                    | <b>学考想設会</b>                       | 広務係 2000年度                                          | 5年 20031  | 牛皮木        |
|       | アカセッドリティ(Y)                           | •                    | ●想該会(平成11年度)                       | 広務係 1999年度                                          | 5年 20041  | 平度木        |
|       | , , , , , , , , , , , , , , , , , , , |                      | 参想該会(平成12年度)<br>を認該会(正成10年度)       | <u>庶務係 2000年度</u><br><u> 産務</u> 係 2000年度            | 5年 20051  | F度木<br>F度主 |
|       | 7四1五三九六 /20                           | 0.17                 | 書記訳云(平成12年度)<br>書記訳云(平成12年度)       | <u>庶務係 2000年度</u><br><u> 産務係</u> 2001年度             | 5年 20051  | 王度不        |
|       | 坏现設定( <u>N</u> )…                     | Utřl+K               | (平成13年度)<br>(単純約金(平成15年度)          | 应防床 2001年度<br>唐務係 2003年度                            | 5年 2008   | 王度主        |
|       | 01 約款1里 01 会議会                        | 6 07 その他会講 受長・部士事    |                                    | 由 30 年度<br>6 10 10 10 10 10 10 10 10 10 10 10 10 10 | 5年 20004  | 王度末        |
|       |                                       |                      | ラル(女 (下成:0年度)                      | 45.4万床 2004年度                                       | 20084     | T-04-T     |

2. ウィンドウの右上にフォームが表示されますので、検索ワードを入力し、 Enter キーを押します。

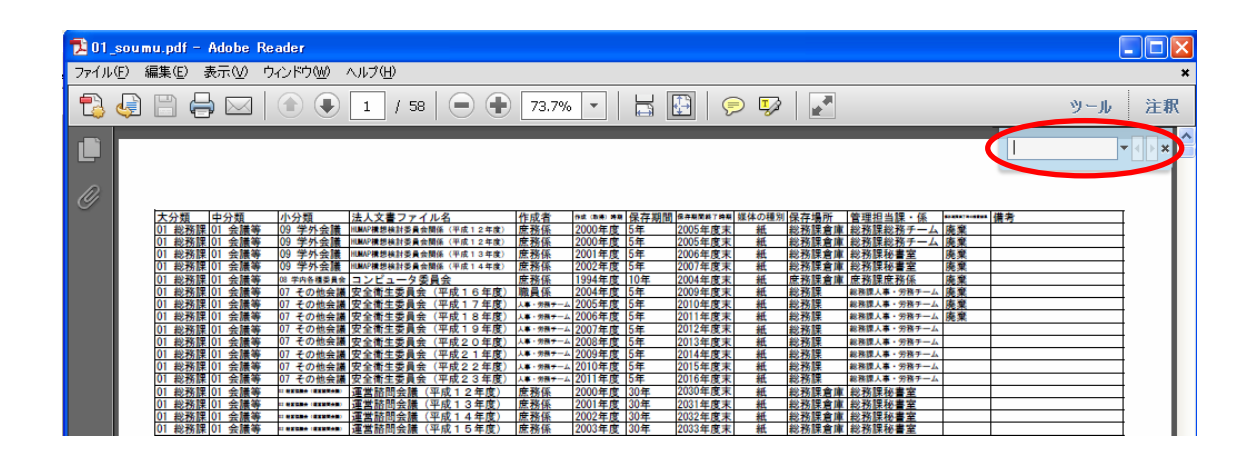

3. 下図のとおり,検索に該当した場所に移動します(該当箇所は強調表示されます)。また,以後,Enter キーを押していくごとに次の該当箇所へ移動します。

| 🔁 01_soumu.pdf - Adobe Reader        |  |        |                        |        |                             |             |            |    |  |  |  |  |  |
|--------------------------------------|--|--------|------------------------|--------|-----------------------------|-------------|------------|----|--|--|--|--|--|
| ファイルE) 編集(E) 表示(M) ウィンドウ(M) ヘルブ(H) × |  |        |                        |        |                             |             |            |    |  |  |  |  |  |
| الم-الا                              |  |        |                        |        |                             |             |            |    |  |  |  |  |  |
| <b>L</b> Ì                           |  |        |                        |        |                             | 文部          | ¥字省 ▼ • •  | ×  |  |  |  |  |  |
|                                      |  |        |                        |        |                             |             |            |    |  |  |  |  |  |
| 0                                    |  |        |                        |        |                             |             |            |    |  |  |  |  |  |
|                                      |  |        |                        |        |                             |             |            |    |  |  |  |  |  |
|                                      |  |        |                        |        |                             |             |            |    |  |  |  |  |  |
|                                      |  | 大分類    | 山分類                    | 小分類    | は人文書ファイルタ                   | 作成者         | 作成 (取得) 時期 | 侶  |  |  |  |  |  |
|                                      |  | 01 総務課 | <u>中方項</u><br>12 その他総務 | 05 その他 |                             | <u>市務係</u>  | 2000年度     | 54 |  |  |  |  |  |
|                                      |  | 01 総務課 | 12 その他総務               | 05 その他 | 汎太平洋フォーラム(平成12年度)           | <u>市</u> 務係 | 2000年度     | 54 |  |  |  |  |  |
|                                      |  | 01 総務課 | 12 その他総務               | 05 その他 | 汎太平洋フォーラム(平成13年度)           | 庶務係         | 2001年度     | 54 |  |  |  |  |  |
|                                      |  | 01 総務課 | 12 その他総務               | 05 その他 | 汎太平洋フォーラム(平成14年度)           | 庶務係         | 2002年度     | 54 |  |  |  |  |  |
|                                      |  | 01 総務課 | 12 その他総務               | 05 その他 | 汎太平洋フォーラム(平成15年度)           | 庶務係         | 2003年度     | 54 |  |  |  |  |  |
|                                      |  | 01 総務課 | 12 その他総務               | 05 その他 | 汎太平洋フォーラム(平成16年度)           | 庶務係         | 2004年度     | 54 |  |  |  |  |  |
|                                      |  | 01 総務課 | 12 その他総務               | 05 その他 | 汎太平洋フォーラム(平成17年度)           | 総務チーム       | 2005年度     | 54 |  |  |  |  |  |
|                                      |  | 01 総務課 | 12 その他総務               | 05 その他 | 文部科学省通知・照会等                 | 庶務係         | 2000年度     | 5소 |  |  |  |  |  |
|                                      |  | 01 総務課 | 12 その他総務               | 05 その他 | <b>文部科学省通知・</b> 照会等(平成11年度) | 庶務係         | 1999年度     | 5소 |  |  |  |  |  |

※ 1. で「簡易な検索」ではなく、「高度な検索」を利用して検索を行うと、 検索ワードに該当した場所の一覧が表示されます。